# 各種団体向けサイト運営ツール

- 1. ログイン・ログアウト方法
- 2. 全体イメージ
- 3. 新着情報
- 4. 活動報告
- 5. スケジュール
- 6. 会員専用
- 7. ご挨拶
- 8. 画像
- 9. 会員管理
- 10. 会員パスワード
- 11. アカウント

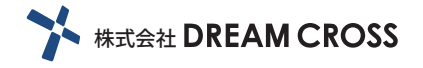

### a. ログイン方法

ログインページにアクセスして、ユーザー名とパスワードを入力します。

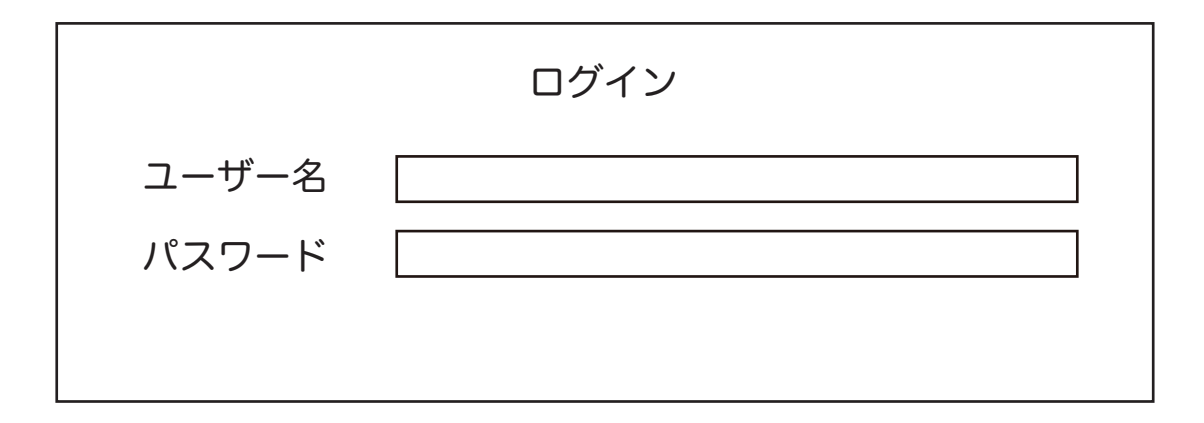

b. ログアウト方法

ログイン後、右上のアイコンにカーソルをもっていくと、ログアウトボタンが表示されま すので、こちらをクリックします。

サイドメニューの「ログアウト」からもログアウトできます。

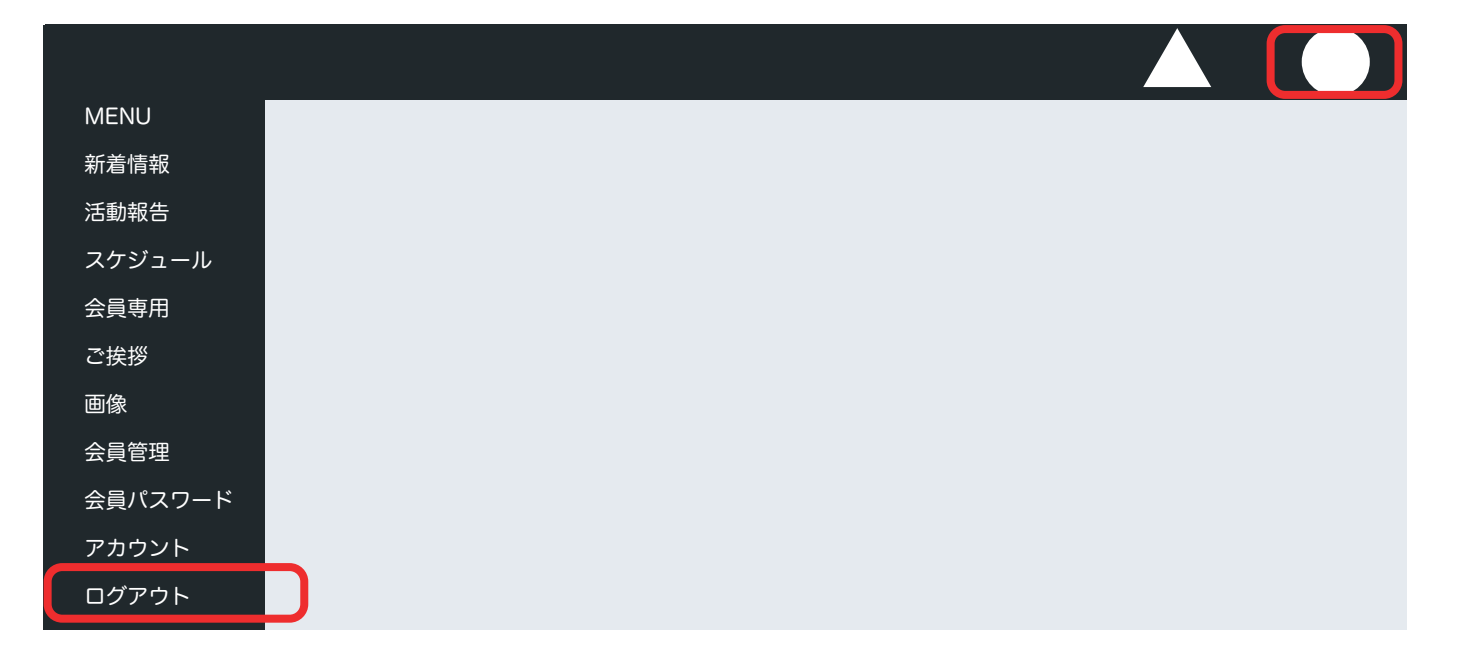

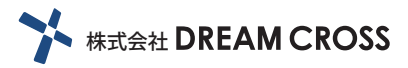

#### ここをクリックすると、現時点での 本番ページを確認することができます。

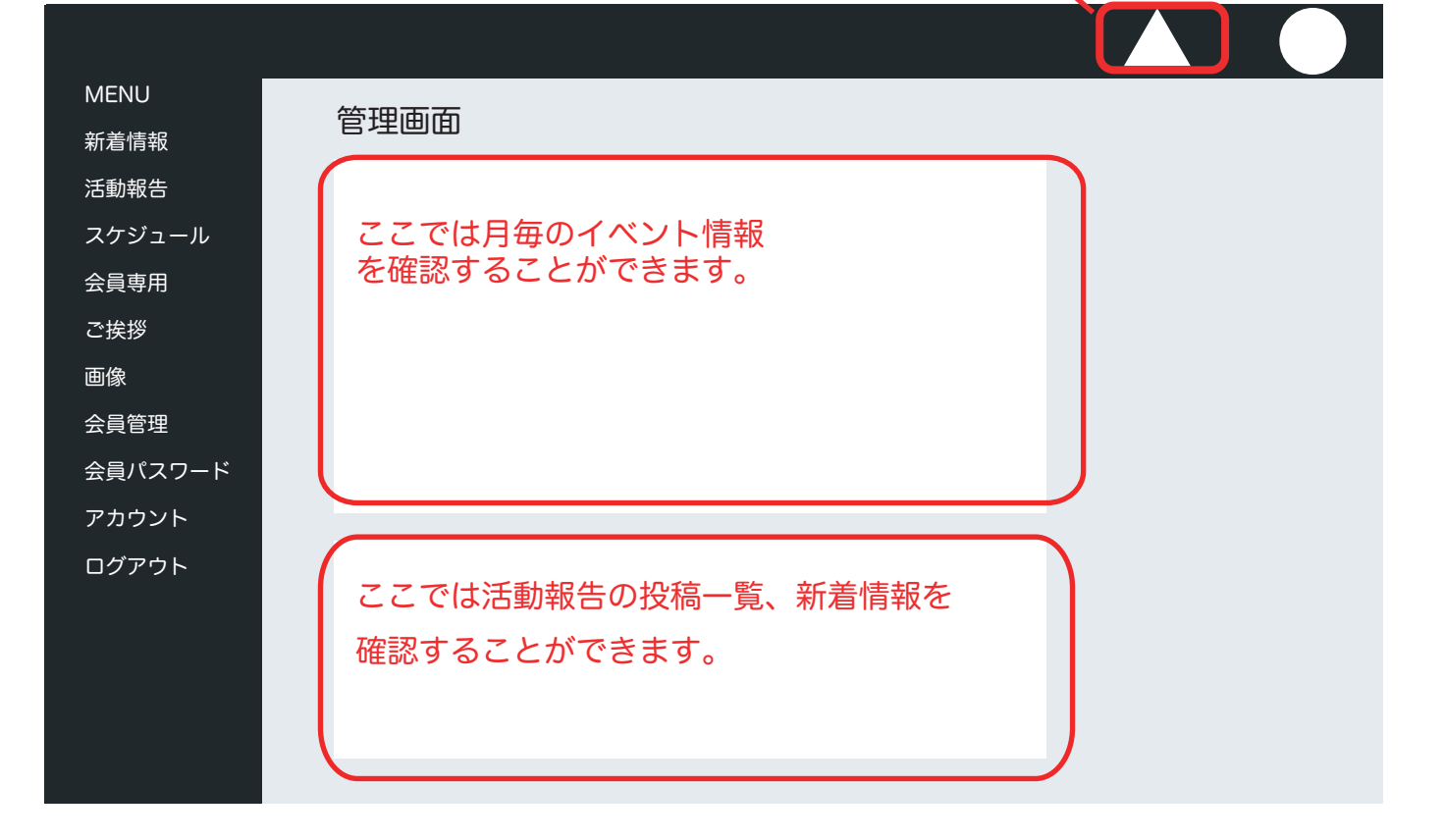

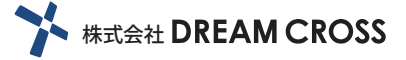

### 3. 新着情報

サイドメニューの「新着情報 > 新規登録」をクリックします。 タイトル、テキストなどを入力し、登録をクリックします。

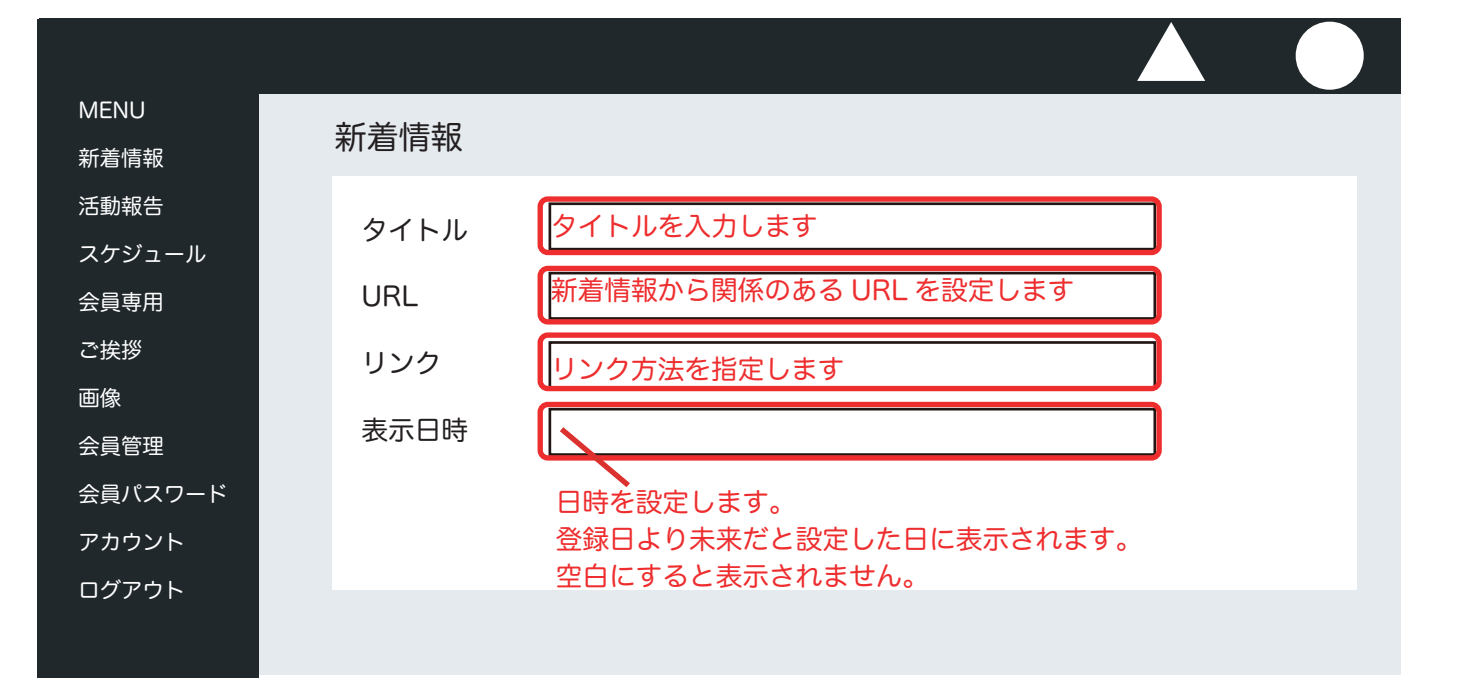

一覧からは、新着情報を編集、削除することができます。

| MENU<br>新姜信報 | 新着情報     |          |    |    |  |
|--------------|----------|----------|----|----|--|
| 新有百報         |          |          |    |    |  |
| スケジュール       | 00000000 | 00000000 | 編集 | 則际 |  |
| 会員専用         | 0000000  | 00000000 | 編集 | 削除 |  |
| ご挨拶          | 0000000  | 00000000 | 編集 | 削除 |  |
| 画像           |          |          |    |    |  |
| 会員管理         |          |          |    |    |  |
| 会員パスワード      |          |          |    |    |  |
| アカウント        |          |          |    |    |  |
| ログアウト        |          |          |    |    |  |
|              |          |          |    |    |  |

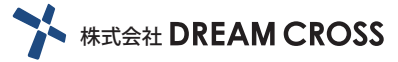

#### サイドメニューの「活動報告 > 新着登録」をクリックします。 タイトル、カテゴリなどを入力し、テキストや画像を登録後、投稿をクリックします。

| MENU    | 活動超生  |              |  |
|---------|-------|--------------|--|
| 新着情報    | /古男和古 |              |  |
| 活動報告    |       | タイトルを入力します   |  |
| スケジュール  |       |              |  |
| 会員専用    |       | カテゴリを入力します   |  |
| ご挨拶     |       | 表示する日付を選択します |  |
| 画像      |       |              |  |
| 会員管理    |       | 本文や画像を入力します  |  |
| 会員パスワード |       |              |  |
| アカウント   |       |              |  |
| ログアウト   |       |              |  |
|         |       |              |  |

一覧からは、活動報告を編集、削除することができます。

| MENU    | 活動報告     |          |    |    |  |
|---------|----------|----------|----|----|--|
| 新着情報    |          |          |    |    |  |
| 活動報告    | 0000000  | 00000000 | 編集 | 削除 |  |
| スケジュール  | 00000000 | 00000000 |    |    |  |
| 会員専用    | 00000000 | 00000000 | 編集 | 削除 |  |
| ご挨拶     | 00000000 | 00000000 | 編集 | 削除 |  |
| 画像      |          |          |    |    |  |
| 会員管理    |          |          |    |    |  |
| 会員パスワード |          |          |    |    |  |

カテゴリからは、カテゴリの新規追加やカテゴリ名を変更することができます。

| MENU    | キーゴル     |          |    |       |  |
|---------|----------|----------|----|-------|--|
| 新着情報    | リナコリ     |          |    |       |  |
| 活動報告    |          |          |    | +=+=> |  |
| スケジュール  |          |          |    | 新規追加  |  |
| 会員専用    | 00000000 | 00000000 | 変更 |       |  |
| ご挨拶     |          |          |    |       |  |
| 画像      | 0000000  | 00000000 | 変更 |       |  |
| 会員管理    |          |          |    |       |  |
| 会員パスワード |          |          |    |       |  |
|         |          |          |    |       |  |

\*\*\* 株式会社 DREAM CROSS サイドメニューの「スケジュール > カレンダー」をクリックします。登録したい日を クリックします。

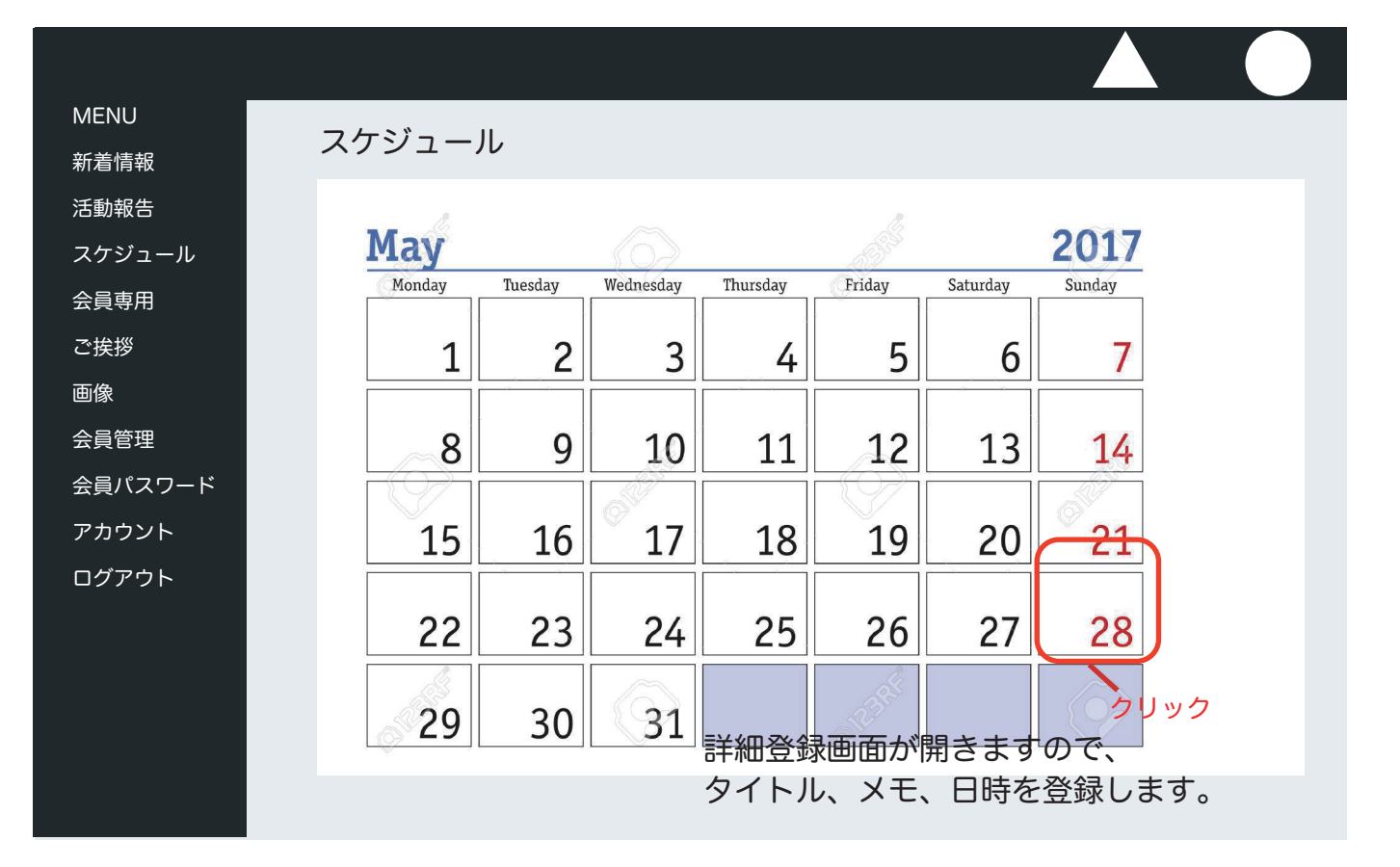

| ☞ 新規                          |                  |     |
|-------------------------------|------------------|-----|
| <sup>タイトル</sup><br>タイトルを入力します |                  |     |
|                               |                  |     |
| メモを人力します                      |                  | 11  |
| rgb(60,141,188)               |                  |     |
| 100000日時を選択します300000          | Ê                |     |
| 時間を指定する場合チェックを外してください。        |                  |     |
| 1                             | 閉じる              | 登録  |
| 登録が終われば「登録」を                  | <u>ุ่</u><br>พบพ | クしま |

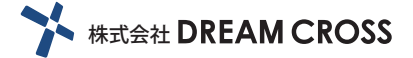

## 6. 会員専用

サイドメニューの「会員専用 > カテゴリ」をクリックします。新規登録をクリックし、 カテゴリ名と注釈を入力後登録します。ドラッグの ON/OFF 切り替えで、順番を入れ替 える事もできます。一覧では公開 / 非公開、編集、削除もできます。

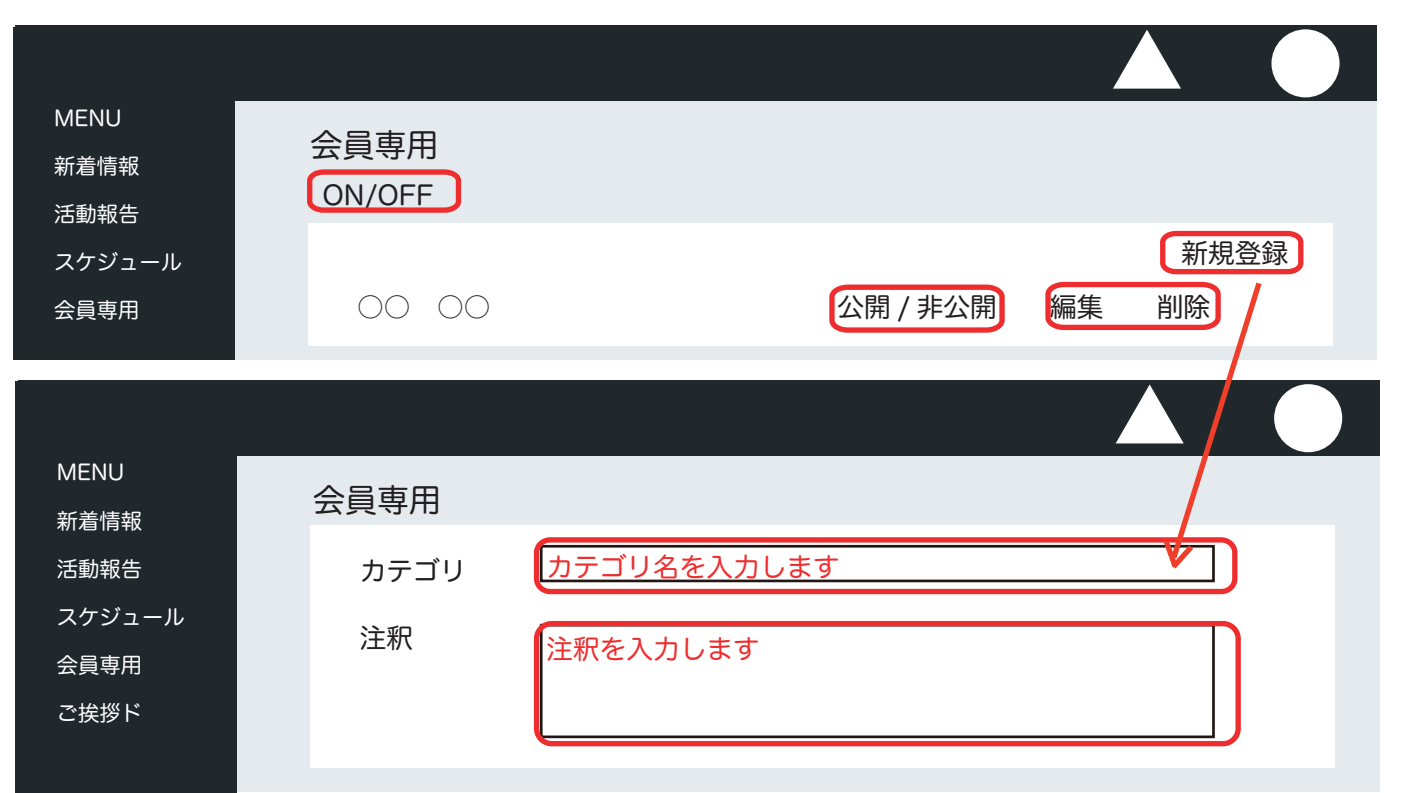

「会員専用 > データ」では、会員専用のデータをアップロードすることができます。 表示名を入力、カテゴリを選択し、ファイルをアップロードして登録します。

| MENU                      |                  |
|---------------------------|------------------|
| 新着情報                      |                  |
| 活動報告                      | UN/OFF           |
| スケジュール                    | 新規登録             |
| 会員専用                      | ○○ ○○            |
| ご挨拶                       |                  |
| 画像                        |                  |
|                           |                  |
| MENU                      | 今吕市田             |
| 新着情報                      | 云與守巾             |
| 活動報告                      |                  |
| スケジュール                    | 表示名  表示名を入力します   |
| 会員専用                      | カテゴリ (カテゴリを選択します |
| ご<br>だ<br>送<br>援<br>拶<br> | ファイル ファイルを選択します  |
| 画像                        |                  |
|                           |                  |

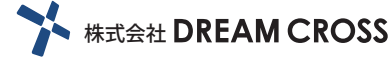

サイドメニューの「ご挨拶」をクリックします。新規追加をクリックし、登録します。 ドラッグの ON/OFF 切り替えで、順番を入れ替える事もできます。 一覧では、編集、削除もできます。

株式会社 DREAM CROSS

| MENU    | <b>え+&amp;</b> +≪ |                |
|---------|-------------------|----------------|
| 新着情報    |                   |                |
| 活動報告    | ON/OFF            |                |
| スケジュール  |                   | 新規追加           |
| 会員専用    |                   |                |
| ご挨拶     |                   | <b>运生</b> 米川及  |
| 画像      | 00 00             | 「たちょう」を見ていていた。 |
| 会員管理    | 00 00             | 編集 削除          |
| 会員パスワード | 00 00             | 編集 削除          |
| アカウント   |                   |                |
| ログアウト   |                   |                |
|         |                   |                |
|         |                   |                |
|         |                   |                |
|         |                   |                |
|         |                   |                |

新規追加画面では、名前、本文、画像を登録します。

| MENU    | <b>3+2+</b> 4% |               |  |
|---------|----------------|---------------|--|
| 新着情報    | ご矢汐            |               |  |
| 活動報告    |                |               |  |
| スケジュール  |                |               |  |
| 会員専用    | 氏名             | 名前・肩書き等を入力します |  |
| ご挨拶     | 本文             |               |  |
| 画像      |                | 本文を入力します      |  |
| 会員管理    |                |               |  |
| 会員パスワード |                |               |  |
| アカウント   | 画像             |               |  |
| ログアウト   |                | ファイルを選択しより    |  |
|         |                |               |  |
|         |                |               |  |
|         |                |               |  |
|         |                |               |  |
|         |                |               |  |

### 8. 画像

サイドメニューの「画像」をクリックします。トップ画像と活動報告画像をそれぞれ登録できます。 「アップロード」ボタンをクリックすると画像をアップロード / 変更ができ、「加工」をクリック するとアップロードした画像を回転やトリミングをすることができます。

| MENU    | <b>一</b> 一一一一一一一一一一一一一一一一一一一一一一一一一一一一一一一一一一一 |
|---------|----------------------------------------------|
| 新着情報    |                                              |
| 活動報告    |                                              |
| スケジュール  | ○○画像  アップロード  加工                             |
| 会員専用    |                                              |
| ご挨拶     |                                              |
| 画像      |                                              |
| 会員管理    |                                              |
| 会員パスワード |                                              |
| アカウント   |                                              |
| ログアウト   |                                              |
|         |                                              |
|         |                                              |
|         |                                              |
|         |                                              |
|         |                                              |

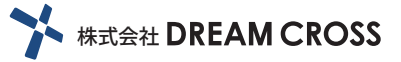

サイドメニューの「会員管理 > 一覧」をクリックすると現在の会員一覧が表示されます。 csv 形式で一括ダウンロードすることも可能です。

| MENU   |            |         |
|--------|------------|---------|
| 新着情報   |            |         |
| 活動報告   | CSV タウンロード |         |
| スケジュール | 00 00 0000 | 0000000 |
| 会員専用   |            |         |

『受付中』では、現在申請中の一覧が表示され、管理者のメールに、「お申し込みフォーム より申し込みがありました」という件名でメールが届きます。

同時にユーザーへは「成友会へのお申し込みありがとうございます」というメールが届き ます。ここからご案内メールを送信すると、確認中へ移動します。また、自由メール送信、 拒否・削除もできます。

| MENU   | あたち   |             |
|--------|-------|-------------|
| 新着情報   | 文刊中   |             |
| 活動報告   |       |             |
| スケジュール |       |             |
| 会員専用   | 00 00 | メール送信 編集 削除 |
|        |       |             |

『確認待ち』では、ご案内メールを送信後、入金待ちの一覧が表示されます。

管理者のメールに、「ご案内メール送信」という件名でメールが届き、同時にユーザーへは 「成友会 会費ご入金ご案内」というメールが届きます。

入金確認後、「承認」をクリックすると、管理者のメールに「承認メール送信」という件名 でメールが届き、同時にユーザーへは「承認メール送信」というメールが届きます。 そうすると、会員一覧に登録されます。

| MENU   |       |
|--------|-------|
| 新着情報   | 唯認行ら  |
| 活動報告   |       |
| スケジュール |       |
| 会員専用   | ○○ ○○ |

『一斉メール』では、会員に一斉メールを送信できます。

10. 会員パスワード

サイドメニューの「会員パスワード」をクリックします。 ID と PASS を変更する際に、この画面で編集し、更新をクリックします。

| MENU    |        |    |  |   |
|---------|--------|----|--|---|
| 新着情報    | 会員パスワー | к  |  |   |
| 活動報告    |        |    |  |   |
| スケジュール  | ID     |    |  | ) |
| 会員専用    |        |    |  | 2 |
| ご挨拶     | PASS   |    |  |   |
| 画像      |        |    |  |   |
| 会員管理    |        | 更新 |  |   |
| 会員パスワード |        |    |  |   |
| アカウント   |        |    |  |   |
| ログアウト   |        |    |  |   |

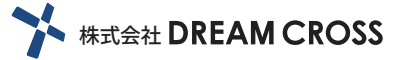

\_ \_ \_ \_ \_ \_ \_ \_ \_ \_ \_ \_ \_ \_ \_ \_ \_ \_ \_

## 11. アカウント

サイドメニューの「アカウント > 登録」をクリックします。

お名前、メールアドレス、権限グループ、パスワードを入力し、チェックボックスを選択します。 それぞれの項目のチェックボックスにチェックを入れるとその項目の権限を与えます。

| MENU<br>新着情報<br>活動報告                | アカウント         |                  |  |
|-------------------------------------|---------------|------------------|--|
| スケジュール<br>会員専用<br>ご挨拶<br>画像<br>会員管理 | 氏名<br>メールアドレス |                  |  |
| 会員パスワード<br>アカウント<br>ログアウト           | たスワード         |                  |  |
|                                     |               | □ 0000<br>□ 0000 |  |

#### 一覧には、アカウント登録済みの一覧が表示されます。

| MENU    |   |       |              |     |     |  |
|---------|---|-------|--------------|-----|-----|--|
| 新着情報    | 7 | アカウント |              |     |     |  |
| 活動報告    |   |       |              |     |     |  |
| スケジュール  |   | 00 00 | xxx@xxxxxxxx | 管理者 | 削除  |  |
| 会員専用    |   |       |              |     |     |  |
| ご挨拶     |   | 00 00 | xxx@xxxxxxxx | 管理者 | 削除  |  |
| 画像      |   |       | vvv@vvvvvvvv | 答理去 | 出版全 |  |
| 会員管理    |   | 00 00 | **********   | 日庄日 | 和旧  |  |
| 会員パスワード |   | 00 00 | xxx@xxxxxxxx | 管理者 | 削除  |  |
| アカウント   |   |       |              |     |     |  |
| ログアウト   |   |       |              |     |     |  |

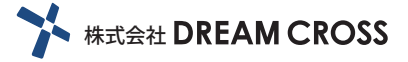